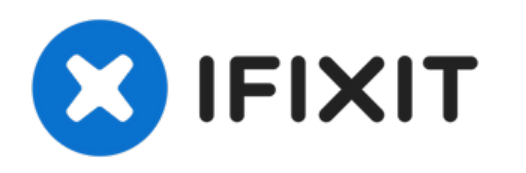

# Remplacement du bouton d'alimentation Insignia NS-VCS14SL7

Rédigé par: Thibaut Pillot

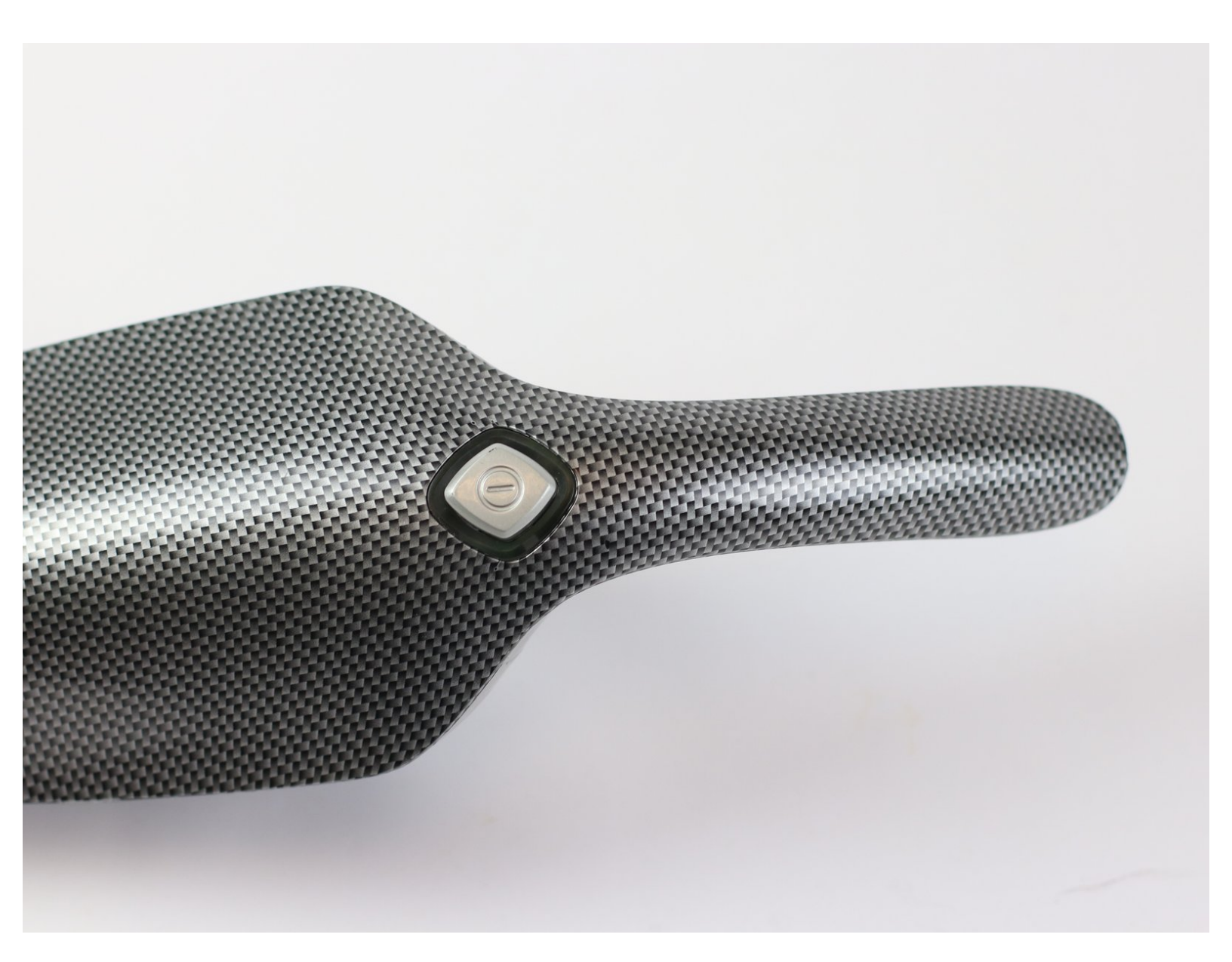

# INTRODUCTION

Le bouton de l'aspirateur portatif Insignia 2-en-1 peut se coincer ou les composants électriques peuvent cesser de fonctionner. Dans les deux cas, ce guide peut vous montrer comment réparer ou remplacer le bouton d'alimentation.

# **OUTILS:**

- Phillips #2 Screwdriver (1)
- Spudger (1)

#### Étape 1 — La batterie

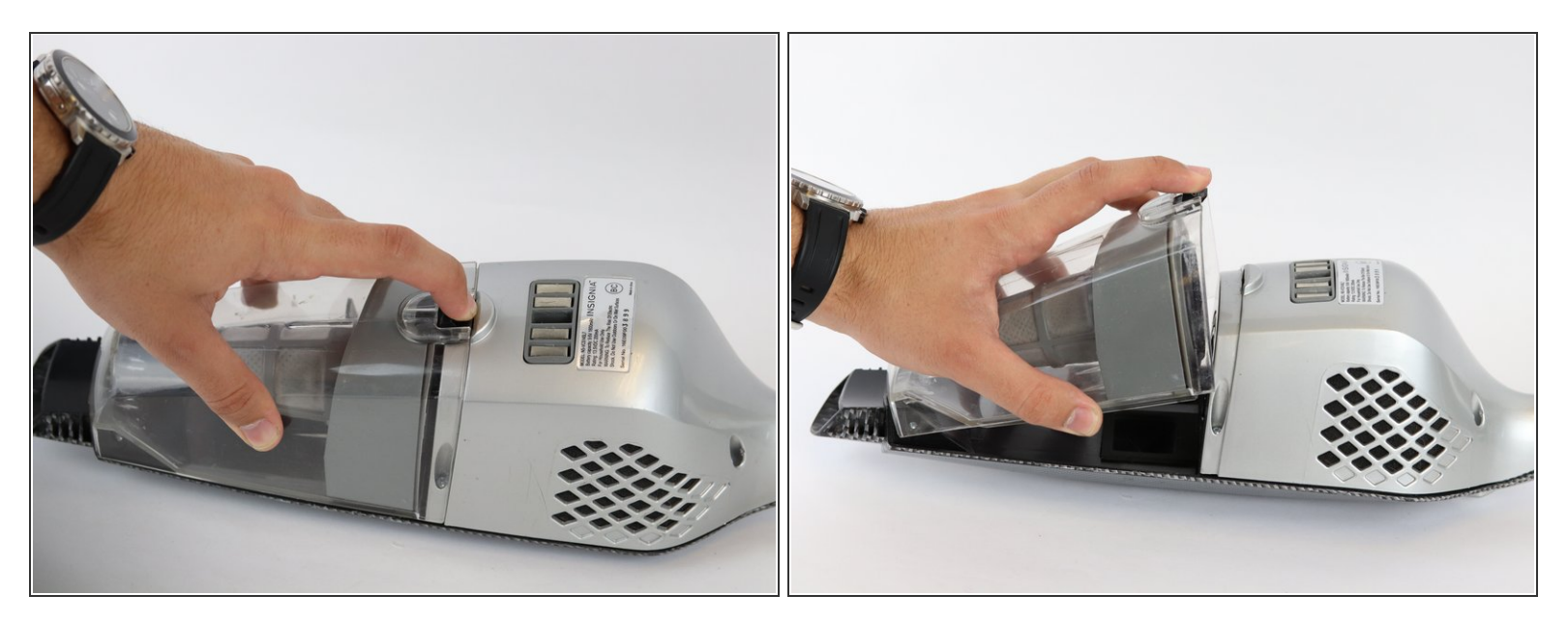

- Appuyez sur le bouton noir pour libérer le bac à poussière.
- Tirez le bac à poussière vers le haut et loin de la partie portable pour le retirer.

#### Étape 2

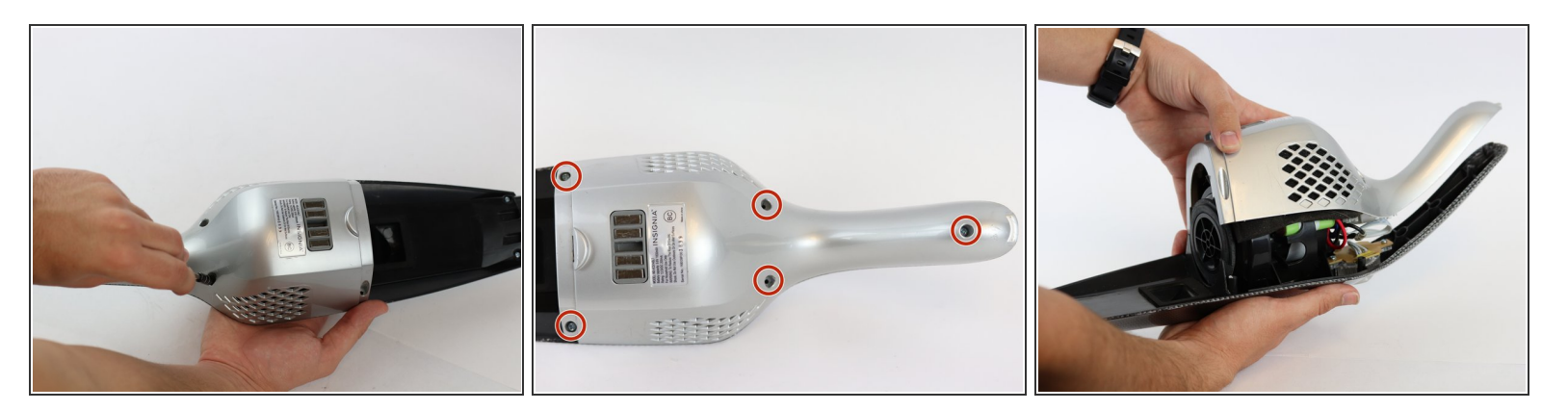

- Retirez les cinq vis de 12,0 mm à l'arrière de la partie portable à l'aide du tournevis cruciforme n°
  2.
- Soulevez le couvercle argenté du corps noir de la partie portable pour exposer la batterie et le câblage.

## Étape 3

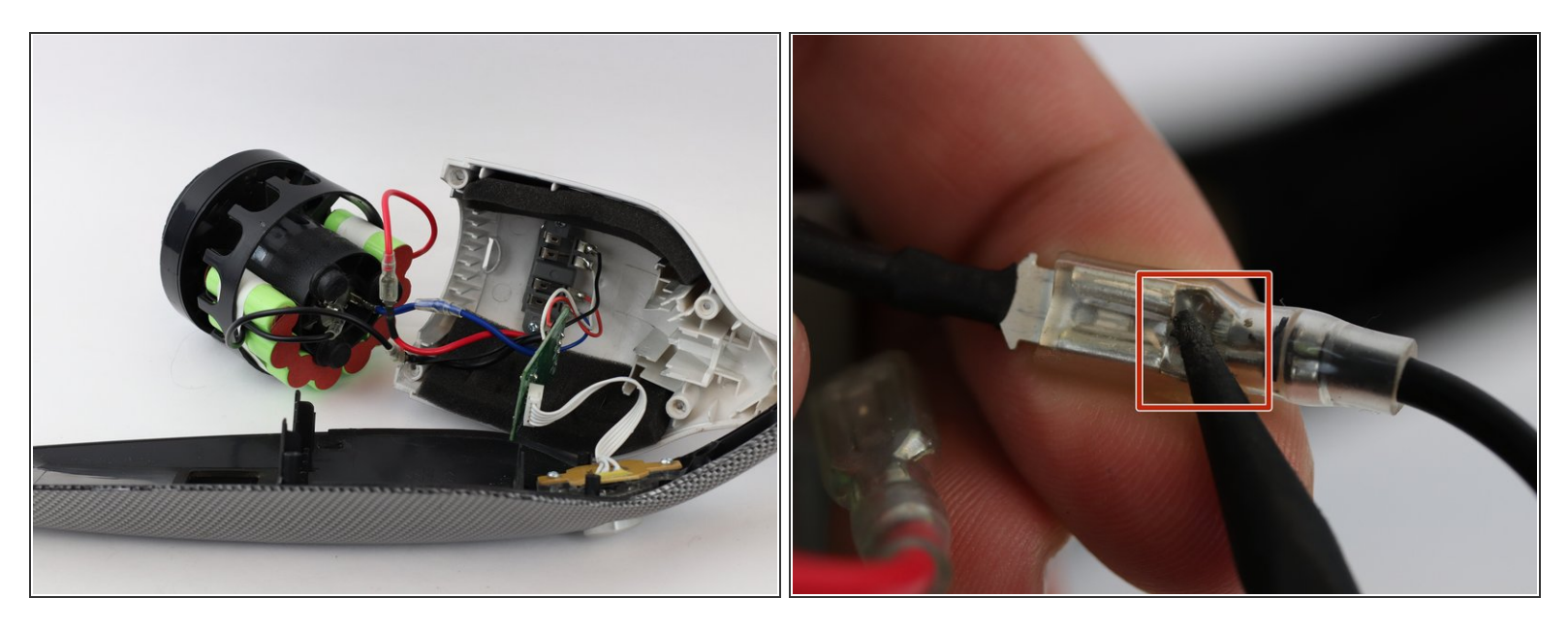

- Séparez les fils rouge et noir.
- Faites-le pour tous les fils. (Rouge x1, Noir x2)

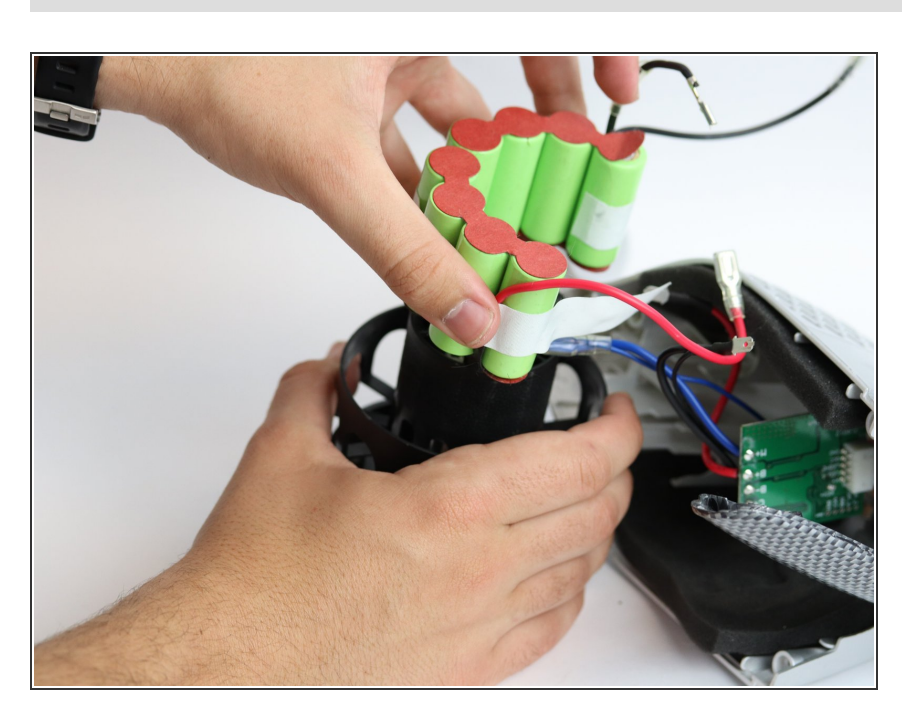

# Étape 4

- Retirez le ruban adhésif retenant la batterie au boîtier noir.
- Faites glisser l'ensemble de la batterie vers l'extérieur.

#### Étape 5 — Bouton d'alimentation de l'aspirateur portatif

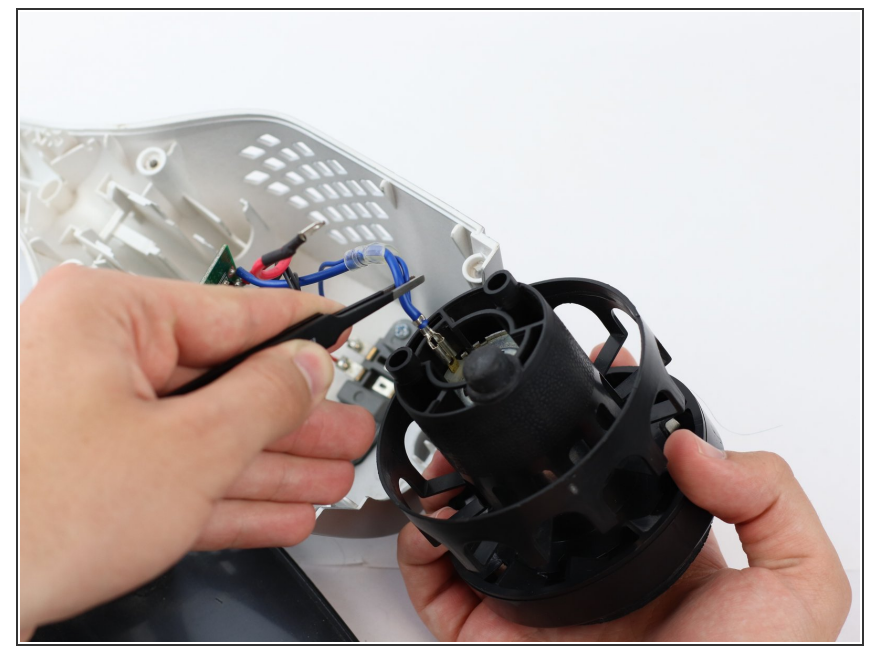

 Retirez le boîtier du moteur et de la turbine pour accéder au bouton d'alimentation.

## Étape 6

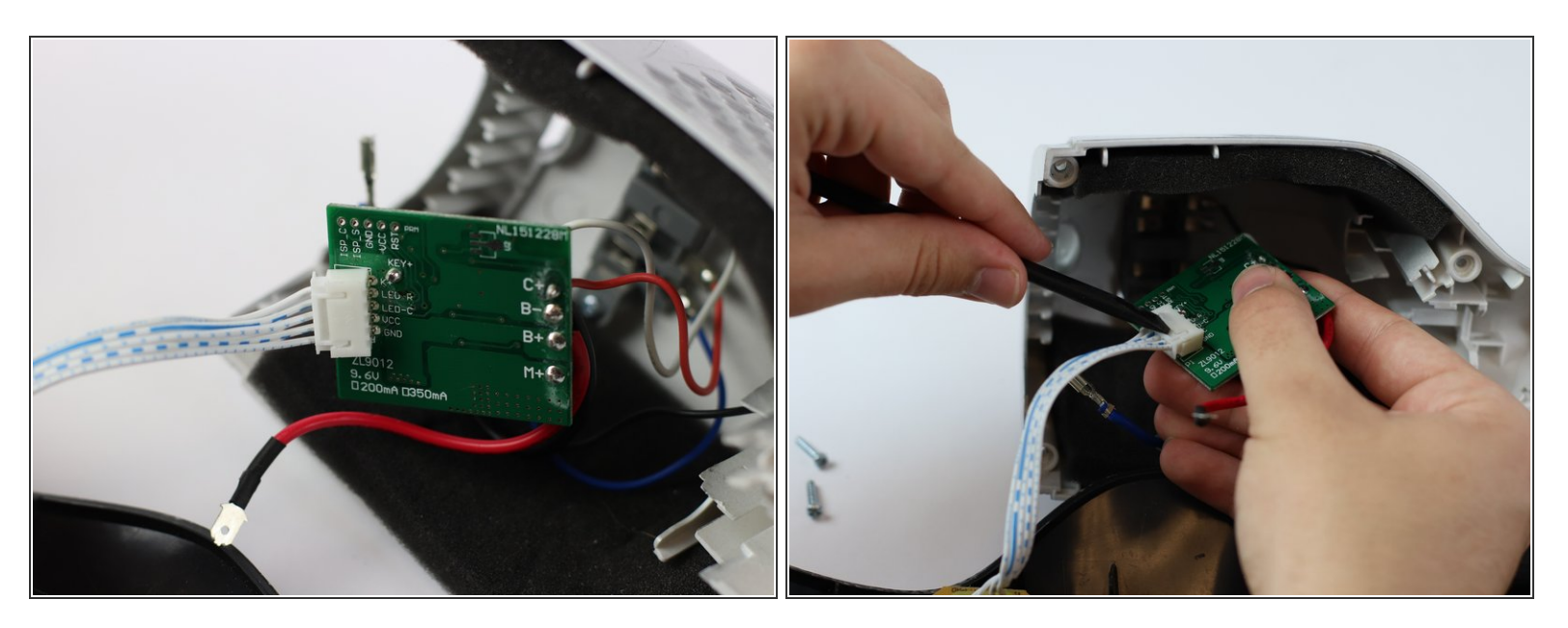

• Faites levier vers le haut sur le clip de retenue avec un spudger en plastique noir et tirez pour retirer le connecteur à 5 broches.

## Étape 7

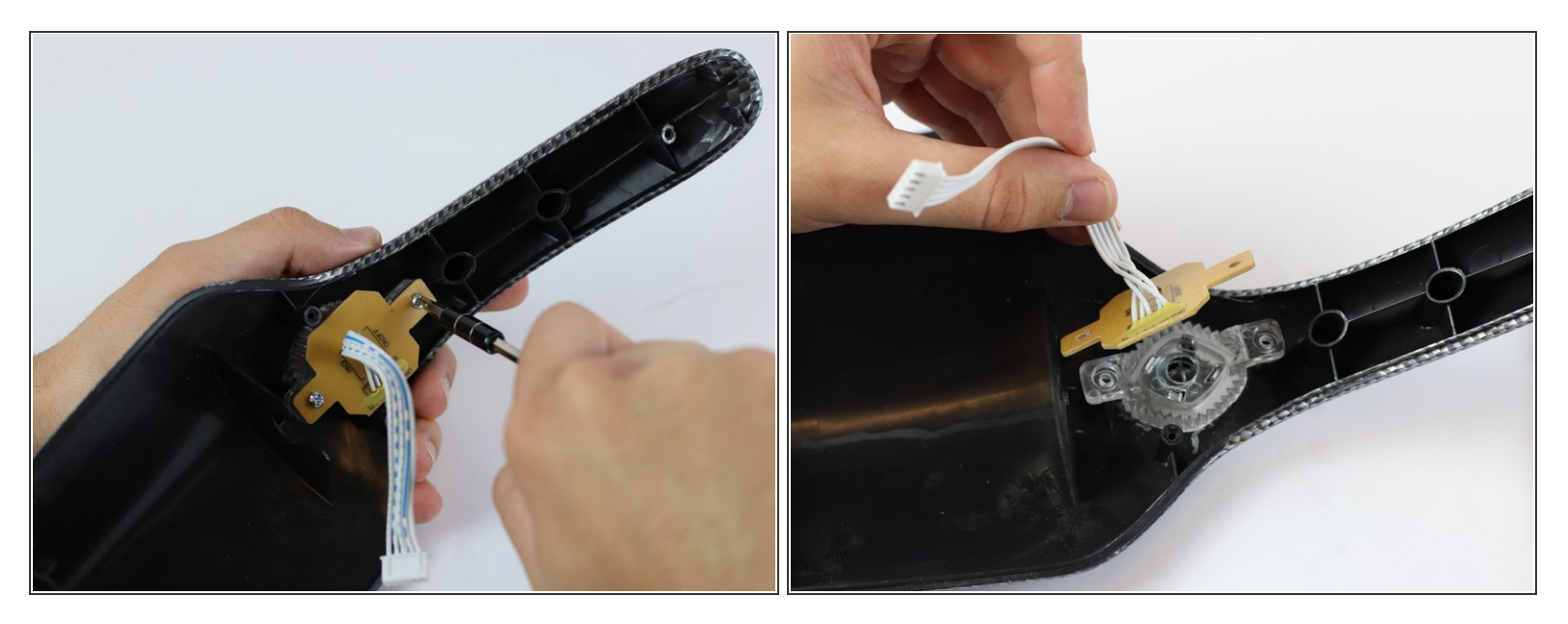

- Retirez les deux vis Philips n ° 2 de 10 mm fixant la carte de circuit imprimé marron à l'aspirateur.
- Retirez la carte de circuit imprimé marron.
- Tirez sur l'assemblage du bouton d'alimentation en plastique transparent pour le retirer.

Pour remonter votre appareil, suivez ces instructions dans l'ordre inverse.